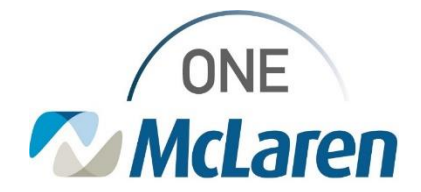

# **Cerner Flash**

### Ambulatory: New Review Height/Weight Notifications

### April 10, 2024

#### **New Review Height/Weight Notifications Overview**

**Effective today:** After review, it was found that the Height and Weight discern notification that prompted when there was a 5% difference in the patient's height/weight was prompting too often. The rule has been modified in Powerchart to prompt if the patient's most recent height or weight documented reflects a **10%** difference from the last documented measurement recorded on the patient. This notification will evaluate the last height/weight measurements across <u>all</u> patient encounters. We're hoping that this notification will help staff identify if a patients height/weight has changed enough to require a re-evaluation of medication dosing or treatment and also aide in catching transcription errors.

If you receive this alert, evaluate the measurement you just entered against the previous measurement captured for the patient. If the measurement needs to be revised, please update the measurement the way you would normally in the system. If there is truly a 10% difference in measurement, please inform your provider according to office protocol.

Follow the instructions below to resolve the notification and modify documented measurements as needed.

Positions Impacted: All Clinical Staff and Provider positions.

| Ne | w Review Height/Weight Notification Workfl                                                                                                    | ow                                                                                                    |
|----|----------------------------------------------------------------------------------------------------|----------------------------------------------------------------------------------------------------|
| 1) | <ul> <li>Upon signing the Intake Form, a Height/Weight Discern Notification may display if the following instances:</li> <li>a. The patient is greater than 3 years of age, the most recent measurement entered is evaluated against a 10% difference of the last measurement entered (patients less than 3 years of age current excluded).</li> </ul>                                                                      | Discern Notification (AMEMA)      Task Edit View Help      Subject      Event Date/Time      REVIEW DOSING WEIGHT FOR MMGTRAIN, DONNA      4/3/2024 12:12:28      A desing weight of 100 kg is not within 5% of the most recent dosing weight of 75 kg entered     n February 08, 2024 13:19:00 EST.  Please validate the patient dosing weight you have entered is correct and modify if necessary.      Ready      C2082 AMBMA AMBMA Wednesday                                                                             |
| 2) | <ul> <li>Users <u>must</u> review the height and weight entered to ensure that it is accurate.</li> <li>a. Click the red X icon within the Discern Notification to remove it.</li> <li>b. Click the X in the upper right-hand corner to close the Discern Notification window.</li> <li><u>Note:</u> Discern notifications will accumulate and continue to display if the red X icon is not used to remove them.</li> </ul> | Biscern Notification (AMBMA)     Task Edit View Help     Subject     Event Date/Time     Event Date/Time     Review WEIGHT FOR MMGTRAIN, JASON     4/10/2024 11:05:25     A eeight of 100 kg is not within 10% of the most recent weight of 75 kg entered on April 10,     O24 11:05:00 EDT.     Please validate the patient weight you have entered is correct and modify if necessary-After     validation, select the red 'x' in top left corner to close discern notification.     Ready     C2082 AMBMA AMBMA Wednesday |

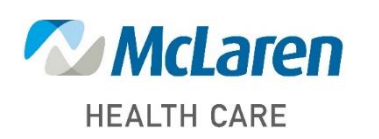

## Doing what's best

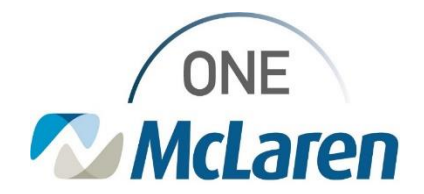

## **Cerner Flash**

- 3) If the height/weight have been entered correctly and there is truly a 10% difference in measurement, please inform your provider according to office protocol.
- 4) If the Height and/or Weight was entered incorrectly and needs to be modified, select the **Form Browser** tab on the Menu Bar.
  - a. Right-click on the appropriate Intake Form and select **Modify**.

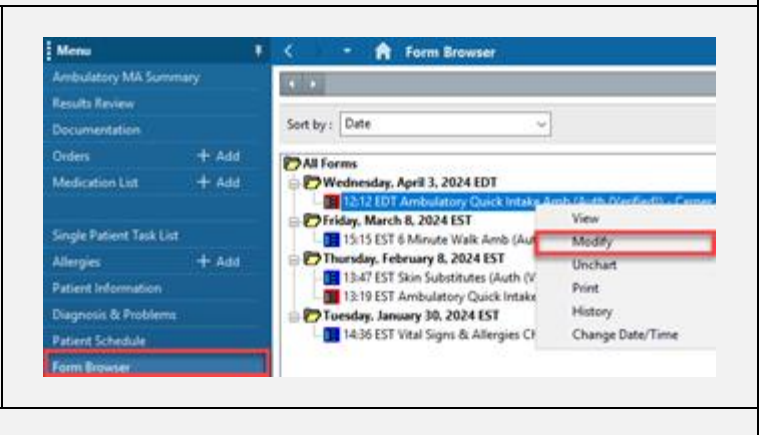

- 5) The Intake form will display:
  - a. Modify the Height and Weight as needed.
  - b. Click the green Sign Form checkmark in the upper left corner when complete.

| P Ambulatory Qu           | ick Intakę Amb - MMG1 | IRAIN, DONNA |                                 |                            |                             |  |  |
|---------------------------|-----------------------|--------------|---------------------------------|----------------------------|-----------------------------|--|--|
| 🗸 e o 🖄 🕷                 | 1 + +   📾 🚮 🖟         | à            |                                 |                            |                             |  |  |
| "Performed on: 04/03/2024 |                       |              |                                 |                            |                             |  |  |
| Summary                   | Vitals                |              |                                 | Measu                      | Measurements                |  |  |
| Health Status             | SBP / DBP             | MAP          | Heart Rate Resp. Rate 02 Sat 02 | L/Min Temperature Height / | Length Weight               |  |  |
| Problems and Dia          | Contra 1              | nnHp         | bpm bolmin %                    | L/min DegC 175 0           | 125.00 cm 100 10 100.000 kg |  |  |
| Medications and r         |                       |              |                                 |                            | 5 R 9 in 220 h 7 ez         |  |  |
| Halpries                  |                       |              | C Reiting C Exertion            | BMI                        | Ace                         |  |  |
| ROS                       |                       |              |                                 | 32.71                      | g/m2 2.15 m2                |  |  |
| Vision Testing PO         | Pain                  |              |                                 |                            |                             |  |  |

c. The Height and Weight will now update and display appropriately within the **Vital Signs** component on the Outpatient Workflow Page.

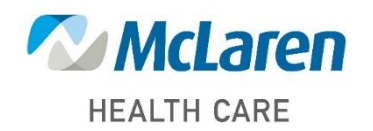